# 排除VMWare vCenter的HyperFlex插件问题

## 目录

<u>简介</u> <u>先决条件</u> <u>要求</u> <u>使用的组件</u> <u>故障排除步骤</u> <u>日志分析</u> <u>日志收集</u> 错误消息示例

## 简介

本文档介绍在HyperFlex集群新安装/部署或升级到版本3.0(1c)后发生的HyperFlex插件问题故障排除步骤。

## 先决条件

## 要求

Cisco 建议您了解以下主题:

- 思科HyperFlex
- VMWare vCenter

## 使用的组件

本文档中的信息基于以下软件和硬件版本:

- HyperFlex版本3.0(1c)
- UCS C240M5
- VMWare vCenter 6.0或6.5

本文档中的信息都是基于特定实验室环境中的设备编写的。本文档中使用的所有设备最初均采用原 始(默认)配置。如果您的网络处于活动状态,请确保您了解所有命令的潜在影响。

## 故障排除步骤

步骤1.验证您在vCenter Web客户端上未看到HyperFlex插件。导航至"**主页">"全局清单列表"**,并检 查插件是否在vCenter中可见。插件应位于分布式交**换机**的正下方,如图所示。

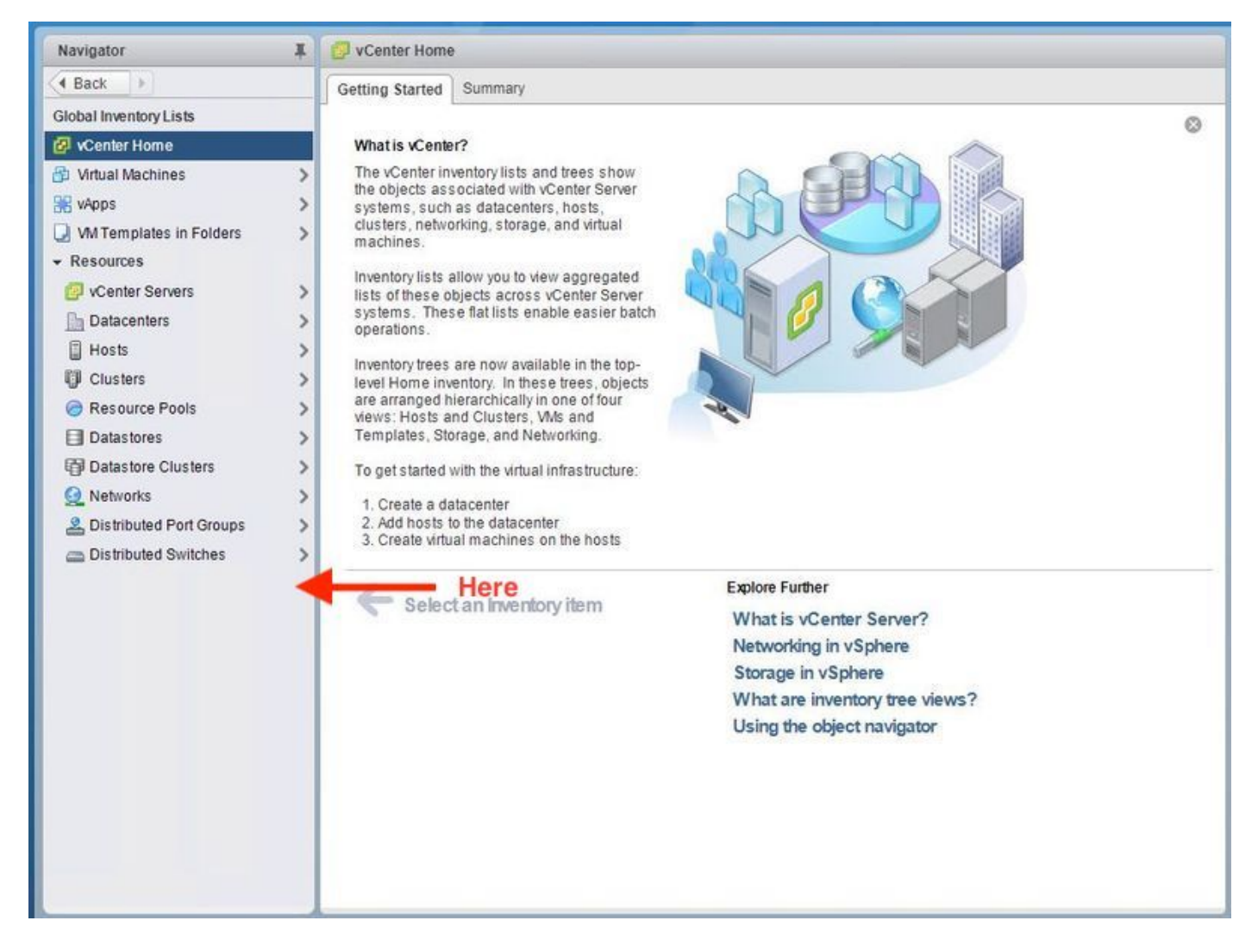

步骤2.确保vCenter登录用户具有完全的管理员权限。

步骤3.检查从vCenter到HX集群管理IP(CMIP)的ping是否工作。

步骤4.检查对CMIP的ping是否间歇性,以隔离重复的IP问题。

步骤5.验证插件是否通过vCenter管理对象浏览器(MOB)安装。 在执行此步骤之前,请查找群集域 ID。为了收集集群域ID,Secure Shell(SSH)到CMIP并运行此命令D**"stcli cluster info | grep -i域** ",如图所示。

```
root@hx-8-scvm-02:~# stcli cluster info | grep domain
id: domain-c122
vCenterClusterId: domain-c122
root@hx-8-scvm-02:~#
```

步骤6.在本例中,您可以看到,域ID是**c122**。现在,导航到vCenter MOB并检查此插件的扩展是否存在。为此,请登录**https://<vCenter IP或FQDN>/mob**。

在属性**部分下**导航到content>extensionManager并选**择(更多……)。在**列表的按钮上,您将看到 两个springpath扩展。其中一个包括之前收集的域ID。

#### Managed Object Type: ManagedObjectReference:ExtensionManager Managed Object ID: ExtensionManager

#### Properties

| NAME          | түре        | VALUE                                                                 |           |
|---------------|-------------|-----------------------------------------------------------------------|-----------|
| extensionList | Extension[] | extensionList["com.vmware.vim.sms"]                                   | Extension |
|               |             | extensionList["com.vmware.vim.vsm"]                                   | Extension |
|               |             | extensionList["VirtualCenter"]                                        | Extension |
|               |             | extensionList["com.vmware.vim.stats.report"]                          | Extension |
|               |             | extensionList["com.vmware.vim.sps"]                                   | Extension |
|               |             | extensionList["com.vmware.vim.vcha"]                                  | Extension |
|               |             | extensionList["hostdiag"]                                             | Extension |
|               |             | extensionList["com.vmware.vim.ls"]                                    | Extension |
|               |             | extensionList["com.vmware.vim.eam"]                                   | Extension |
|               |             | extensionList["com.vmware.rbd"]                                       | Extension |
|               |             | extensionList["com.vmware.ovf"]                                       | Extension |
|               |             | extensionList["com.vmware.vmcam"]                                     | Extension |
|               |             | extensionList["com.vmware.cl"]                                        | Extension |
|               |             | extensionList["com.vmware.vsan.health"]                               | Extension |
|               |             | extensionList["com.vmware.vcenter.iso"]                               | Extension |
|               |             | extensionList["com.vmware.vcIntegrity"]                               | Extension |
|               |             | extensionList["com.springpath.sysmgmt"]                               | Extension |
|               |             | <pre>extensionList["com.springpath.sysmgmt.domain-c122"] (less)</pre> | Extension |

步骤7.要进一步验证vCenter Web客户端上是否安装了HyperFlex插件,请导航至**"主页">"管理">"解** 决方案">"客户端插件"。

如果未在表中看到HyperFlex(Springpath插件),请单击"检查新**插件"下的**。如果Springpath插件 存在,应填充该插件。这需要几分钟。

在检查新插件之前:

| Navigator I                                                                                                    | Gient Plug-Ins                                                                                                    |                                                                |                                                                                                    |                                                                                                    |                                                                                    |
|----------------------------------------------------------------------------------------------------|----------------------------------------------------------------------------------------------------|----------------------------------------------------------------|----------------------------------------------------------------------------------------------------|----------------------------------------------------------------------------------------------------|------------------------------------------------------------------------------------|
| A Back                                                                                                    | Check for New Plug-ins                                                                                                    |                                                                |                                                                                                    | (                                                                                                    | <b>q</b> Filter 👻                                                                  |
| Administration<br>Access Control<br>Roles<br>Global Permissions<br>Single Sign-On<br>Users and Groups<br>Configuration<br>Licensing<br>Licenses<br>Reports<br>Solutions<br>Client Plug-Ins<br>vCenter Server Extensions<br>Deployment<br>System Configuration<br>Customer Experience Im<br>Support<br>Upload File to Service Re | Vame<br>vCenter Orchestrat<br>SR File Upload Plu<br>Hybrid Cloud Mgr P<br>VMware Update M<br>SSO Admin UI plugin<br>Virtual Infrastructure | Vendor<br>VMware<br>VMware<br>VMware<br>VMware<br>VMware, Inc. | Version 6.5.0.20000 6.5.0.20000 6.5.0 6.5.0 6.5.0 6.5.0.20000 6.6.1.20000 6.6.1.20000 6.6. | Description<br>VCenter Orchestrator pl<br>Uploads files as attach<br>VMware vCloud Air Hy<br>Update Manager client<br>SSO Admin UI plugin<br>Virtual SAN Web Client | State  Enabled  Enabled  Enabled  Enabled  Enabled  Enabled  Enabled  Interference |

检查新插件后:

| Navigator I                                                                                                    | 🗳 Client Plug-Ins                                                                                       |                                                                                        |                                                                                                    |                                                                                                    |                                                                                     |
|----------------------------------------------------------------------------------------------------|----------------------------------------------------------------------------------------------------|----------------------------------------------------------------------------------------|----------------------------------------------------------------------------------------------------|----------------------------------------------------------------------------------------------------|-------------------------------------------------------------------------------------|
| A Back                                                                                                    | Check for New Plug-                                                                                     | Q Fil                                                                                  | Q Filter                                                                                                   |                                                                                                    |                                                                                     |
| Administration<br>Access Control<br>Roles<br>Global Permissions<br>Single Sign-On<br>Users and Groups<br>Configuration                                                                                                    | Name<br>VCenter Orche<br>SR File Uploa<br>Hybrid Cloud<br>VMware Upda<br>SSO Admin UI<br>Springpath Plu | Vendor<br>VMware<br>VMware<br>VMware<br>VMware<br>VMware<br>VMware<br>Springpath, Inc. | Version<br>6.5.0.20000<br>6.5.0.20000<br>6.5.0.20000<br>6.5.0<br>6.5.0.20000<br>3.0.1.29681<br>6.5.1.20900 | Description<br>vCenter Orchestra<br>Uploads files as at<br>VMware vCloud Ai<br>Update Manager c<br>SSO Admin UI plu<br>Springpath vSpher<br>Viduel SSN Wap | State State Enabled Enabled Enabled Enabled Enabled Enabled Enabled Enabled Enabled |
| <ul> <li>Licensing<br/>Licenses<br/>Reports</li> <li>Solutions</li> <li>Client Plug-Ins<br/>vCenter Server Extensions</li> <li>Deployment<br/>System Configuration &gt;&gt;<br/>Customer Experience Improvement Program</li> <li>Support<br/>Upload File to Service Request</li> </ul> | Virtual intrastr                                                                                        | VMWare, inc.                                                                           | 6.6.1.20000                                                                                                | Virtual SAN Web                                                                                                    | Enabled                                                                             |

步骤8.重新启动vSphere Web客户端服务(vsphere客户端服务)。

### Windows上的vCenter Server

- 1. 在运行vCenter Server的Windows系统上打开Server Manager。
- 2. 导航至Configuration > Services。
- 3. 选择"VMware vSphere Web Client",然后单击"Restart"。

### vCenter服务器设备

- 1. 使用SSH以根用户身份登录vCenter服务器设备。
- 2. 停止vSphere Web客户端服务并运行以下命令之一。vCenter Server 6.0:**service vsphereclient stop**vCenter Server 6.5:**service-control**—**stop vsphere-client**
- 3. 借助这些命令重新启动vSphere Web客户端服务。vCenter Server 6.0:**service vsphere-client** startvCenter Server 6.5:**service-control —start vsphere-client**

实验vCenter服务器设备的命令输出:

| Command> service-controlstop usphere-client                                                          |
|----------------------------------------------------------------------------------------------------|
| Perform stop operation. vmon_profile=None, svc_names=['vsphere-client'], include_coreossvcs=False, i |
| nclude_leafossvcs=False                                                                              |
| Successfully stopped service vsphere-client                                                          |
| Command> service-controlstart usphere-client                                                         |
| Perform start operation. vmon_profile=None, svc_names=['vsphere-client'], include_coreossvcs=False,  |
| include_leafossucs=False                                                                             |
| 2018-08-23T22:02:56.939Z Service usphere-client state STOPPED                                        |
| Successfully started service vsphere-client                                                          |
|                                                                                                    |

### 步骤9.从vCenter**删除extensionList ["com.springpath.sysmgmt"]**移动。

**注意:**确保仅删除未使用的域ID。如果删除不正确的域ID,群集将脱机。从步骤5中收集正确 的域ID。此外,您还可以从vCenter**主机和集群**视图中删除集群,删除移动条目并在vCenter中 重新创建集群,最后重新注册集群。如果您有疑问,请在继续之前打开TAC SR。

| Property Path: extensionList["com.springpath.sysmgmt"] |                            |           |                                                                                               |               | Managed Object Type: ManagedObjectReference:ExtensionManager |                   |                                                           |                                  |           |
|--------------------------------------------------------|----------------------------|-----------|-----------------------------------------------------------------------------------------------|---------------|--------------------------------------------------------------|-------------------|-----------------------------------------------------------|----------------------------------|-----------|
| NAME                                                   | ТҮРЕ                       |           | VALUE                                                                                         | hanagea       | 00,000.0                                                     | ALC               | 15ioiii                                                   | landger                          |           |
| client                                                 | ExtensionClie              | entInfo[] | ] <u>client</u> Properties                                                                    |               |                                                              |                   |                                                           |                                  |           |
| company                                                |                            | string    | "Springpath, Inc."                                                                            | NAME          | ТҮРЕ                                                         | VAL               | LUE                                                       |                                  |           |
| description                                            | De                         | scription | description                                                                                   | extensionList | Extension[]                                                  | exte              | xtensionList["com.vmware.vim.inventoryservice"] Extension |                                  |           |
| eventList                                              | ExtensionEventTy           | peInfo[]  | eventList                                                                                     | _             |                                                              | ext               | extensionList["com.vmware.vim.sms"] Extension             |                                  | Extension |
| extendedProductInfo                                    | ExtExtendedPro             | ductInfo  | extendedProductInfo                                                                           | _             |                                                              | ext<br>ext        | ensionLis<br>ensionLis                                    | t["VirtualCenter"]               | Extension |
| faultList                                              | ExtensionFaultTy           | peInfo[]  | Unset                                                                                         | _             |                                                              | exte              | ensionLis                                                 | t["com.vmware.vim.stats.report"] | Extension |
| healthInfo                                             | ExtensionHe                | althInfo  | Unset                                                                                         | _             |                                                              | <u>(m</u>         | ore)                                                      |                                  |           |
| key                                                    |                            | string    | Com.springpath.sysmgmt5                                                                       |               |                                                              |                   |                                                           |                                  |           |
| lastHeartbeatTime                                      |                            | dateTime  | "2016-11-09T14:14:25.439-08:00"                                                               | Methods       |                                                              |                   |                                                           |                                  |           |
| managedEntityInfo                                      | ExtManagedEnt              | ityInfo[] | Unset                                                                                         | RETURN TYPE   | RETURN TYPE                                                  |                   |                                                           | NAME                             |           |
| ovfConsumerInfo                                        | ExtensionOvfConsu          | merInfo   | Unset                                                                                         | -             | Extension <u>FindExtension</u>                               |                   |                                                           |                                  |           |
| privilegeList                                          | t ExtensionPrivilegeInfo[] |           | Unset                                                                                         | -             | string                                                       |                   | GetPublicKey                                              |                                  |           |
| resourceList                                           | ExtensionResourceInfo[]    |           | Unset                                                                                         | Extension     | ExtensionManagerIpAllocationUsage[] <u>OuervExtensionIp</u>  |                   | <u>OueryExtensionIpAllocationUsage</u>                    |                                  |           |
| server                                                 | ExtensionSer               | 🗅 Mana    | aaged Object Browser - Google Chrome - 🗆 🗙                                                    |               | ×                                                            | Intity[]          | <u>OueryManagedBy</u>                                     |                                  |           |
| hownInSolutionManager                                  |                            | A bitos   | // mob/?moid=ExtensionManager&method=unregisterExtension                                      |               | void                                                         | RegisterExtension |                                                           |                                  |           |
| solutionManagerInfo                                    | ExtSolutionMar             |           | · · · · · · · · · · · · · · · · · · ·                                                         |               |                                                              |                   | void                                                      | SetExtensionCertificate          |           |
| subjectName                                            | e Man<br>Man<br>Mai<br>Mai |           | aged Object Type:<br>agedObjectReference:ExtensionManager<br>pagedObject ID: ExtensionManager |               |                                                              |                   | void                                                      | SetPublicKey                     |           |
| taskList                                               |                            |           |                                                                                               |               |                                                              |                   | void                                                      | UnregisterExtension              |           |
| type                                                   |                            | Me        | Method: UnregisterExtension                                                                   |               |                                                              |                   | void                                                      | UpdateExtension                  |           |
| version                                                |                            |           |                                                                                               |               |                                                              | _                 |                                                           |                                  |           |
|                                                        |                            | void      | UnregisterExtension                                                                           |               |                                                              |                   |                                                           | ſ                                |           |
| Parameters                                             |                            |           |                                                                                               |               |                                                              |                   | STED 2: Click Hore                                        |                                  |           |
|                                                        |                            | NAME      | TYPE VALUE                                                                                    |               |                                                              |                   |                                                           | STEP-2: Click Here               |           |
|                                                        |                            | exten     | sionKey (required) string com.springpath                                                      | sysmgmt       |                                                              |                   |                                                           |                                  |           |
|                                                        |                            |           |                                                                                               |               | Invoke Metho                                                 | d                 |                                                           |                                  |           |
| STEP-3: Paste the value, then Click                    |                            |           |                                                                                               |               |                                                              |                   |                                                           |                                  |           |

步骤10.将HX集群重新注册到同一vCenter。

运行这些命令以将HX重新注册到vCenter。

root@ucs-stctlvm-116-1:~# stcli cluster reregister --vcenter-datacenter DATACENTER --vcenter-cluster <CLUSTER> --vcenter-url <vCenterIP> --vcenter-user <USER> 步骤11.等待vSphere Web客户端服务联机后,您才能重新登录,大约需要5到10分钟。

登录后,您应该能够看到Cisco Hyperflex Systems下的Cisco HX数据平台。

| Navigator                                                                                                    | VCenter Home                                                                              |
|----------------------------------------------------------------------------------------------------|-------------------------------------------------------------------------------------------|
| Back                                                                                                    | Getting Started Summary                                                                   |
| Global Inventory Lists                                                                                         | 0                                                                                         |
| 🚱 vCenter Home                                                                                                 | What is vCenter?                                                                          |
| 🔁 Virtual Machines                                                                                             | The vCenter inventory lists and trees show                                                |
| 🚟 vApps                                                                                                    | the objects associated with vCenter Server systems, such as datacenters, hosts,           |
| VM Templates in Folders                                                                                        | clusters, networking, storage, and virtual machines                                       |
| ✓ Resources                                                                                                    |                                                                                           |
| 🕖 vCenter Servers                                                                                              | Inventory lists allow you to view aggregated lists of these objects across vCenter Server |
| Datacenters                                                                                                    | systems. These flat lists enable easier batch                                             |
| Hosts                                                                                                    |                                                                                           |
| U Clusters                                                                                                    | level Home inventory. In these trees, objects                                             |
| Contraction Resource Pools                                                                                     | are arranged hierarchically in one of four<br>views: Hosts and Clusters. VMs and          |
| Datastores                                                                                                    | > Templates, Storage, and Networking.                                                     |
| Datastore Clusters                                                                                             | To get started with the virtual infrastructure:                                           |
| Q Networks                                                                                                    | > 1. Create a datacenter                                                                  |
| A Distributed Port Groups                                                                                      | 2. Add hosts to the datacenter 3. Create utilizing machines on the hosts                  |
| Distributed Switches                                                                                           | S. Create virtual machines on the nosts                                                   |
|                                                                                                    | Explore Further                                                                           |
| 똅 Cisco HX Data Platform                                                                                       | What is vCenter Server?                                                                   |
|                                                                                                    | Networking in vSphere                                                                     |
|                                                                                                    | Storage in vSphere                                                                        |
|                                                                                                    | What are inventory tree views?                                                            |
|                                                                                                    | Using the object navigator                                                                |
|                                                                                                    |                                                                                           |
|                                                                                                    |                                                                                           |
|                                                                                                    |                                                                                           |
|                                                                                                    |                                                                                           |
|                                                                                                    |                                                                                           |
|                                                                                                    |                                                                                           |
|                                                                                                    |                                                                                           |
|                                                                                                    |                                                                                           |
|                                                                                                    |                                                                                           |
|                                                                                                    |                                                                                           |
|                                                                                                    |                                                                                           |
|                                                                                                    |                                                                                           |
|                                                                                                    |                                                                                           |
|                                                                                                    |                                                                                           |
|                                                                                                    |                                                                                           |
| the second second second second second second second second second second second second second second second s |                                                                                           |
|                                                                                                    |                                                                                           |
|                                                                                                    |                                                                                           |
|                                                                                                    |                                                                                           |

步骤12.如果这不起作用,请检查插件是否可从VCSA SSH控制台下载。此测试用于隔离任何防火墙、端口问题或证书问题。

使用wget:

sup-ucs-vc:~ # wget https://<CMIP>/plugins/stGui-1.0.zip — 无检查证书

使用Curl:

sup-ucs-vc:~ # curl-v https://<CMIP>/plugins/stGui-1.0.zip

| hyperflex-vcenter:/var/log/vmware/vsphere-client/logs # wget https://locoff0.102/plugins/stGui                                                                                                    |  |  |  |  |  |  |
|----------------------------------------------------------------------------------------------------|--|--|--|--|--|--|
| -1.0.zipno-check-certificate                                                                                                    |  |  |  |  |  |  |
| 2018-08-28 21:55:18 https://101001101120.plugins/stGui-1.0.zip                                                                                                    |  |  |  |  |  |  |
| Connecting to 10.00.70.102:443 connected.                                                                                                    |  |  |  |  |  |  |
| Unable to establish SSL connection.                                                                                                    |  |  |  |  |  |  |
| hyperflex-vcenter:/var/log/vmware/vsphere-client/logs # wget https://iiiiiiiiiiiiiiiiiiiiiiiiiiiiiiiiiii                                                                                                    |  |  |  |  |  |  |
| -1.0.zipno-check-certificate                                                                                                    |  |  |  |  |  |  |
| 2018-08-28 21:59:07 https://10.00.70.102/plugins/stGui-1.0.zip                                                                                                    |  |  |  |  |  |  |
| Connecting to 10.00.00.002:443 connected.                                                                                                    |  |  |  |  |  |  |
| Unable to establish SSL connection.                                                                                                    |  |  |  |  |  |  |
| hyperflex-vcenter:/var/log/vmware/vsphere-client/logs # curl -v https://log/vmware/vsphere-client/logs # curl -v https://log/vmware/vsphere-client/logs # curl -v https://log/vmware/vsphere-client/logs # curl -v https://log/vmware/vsphere-client/logs # curl -v https://log/vmware/vsphere-client/logs # curl -v https://log/vmware/vsphere-client/logs # curl -v https://log/vmware/vsphere-client/logs # curl -v https://log/vmware/vsphere-client/logs # curl -v https://log/vmware/vsphere-client/logs # curl -v https://log/vmware/vsphere-client/logs # curl -v https://log/vmware/vsphere-client/logs # curl -v https://log/vmware/vsphere-client/logs # curl -v https://log/vmware/vsphere-client/logs # curl -v https://log/vmware/vsphere-client/log/vmware/vsphere-client/logs # curl -v https://log/vmware/vsphere-client/log/vmware/vsphere-client/logs # curl -v https://log/vmware/vsphere-client/log/vmware/vsphere-client/logs # curl -v https://log/vmware/vsphere-client/log/vmware/vsphere-client/vsphere-client/vsphere-client/vsphe |  |  |  |  |  |  |
| Gui-1.0.zip                                                                                                    |  |  |  |  |  |  |
| * About to connect() to presented port 443 (#0)                                                                                                    |  |  |  |  |  |  |
| * Trying 10.00.75.152 connected                                                                                                    |  |  |  |  |  |  |
| * Connected to 194064704100 (194064704102) port 443 (#0)                                                                                                    |  |  |  |  |  |  |
| * successfully set certificate verify locations:                                                                                                    |  |  |  |  |  |  |
| * CAfile: none                                                                                                    |  |  |  |  |  |  |
| CApath: /etc/ssl/certs/                                                                                                    |  |  |  |  |  |  |
| * SSLv3, TLS handshake, Client hello (1):                                                                                                    |  |  |  |  |  |  |
| * Unknown SSL protocol error in connection to 10,00,70,102;443                                                                                                    |  |  |  |  |  |  |
| * Closing connection #0                                                                                                    |  |  |  |  |  |  |
| curl: (35) Unknown SSL protocol error in connection to 10.00.70.102:443                                                                                                    |  |  |  |  |  |  |
| hyperflex-vcenter:/var/log/vmware/vsphere-client/logs #                                                                                                    |  |  |  |  |  |  |

步骤 13浏览到<u>https://vCenterIPaddress/</u> mobthen login <u>asadministrator@vsphere.local</u>。

导航至Content> Extension > ExtensionManager >extensionList ["com.springpath.sysmgmt"] > Server

这是它应该的样子。ExtensionServerInfo显示给定HX集群的相同URL/IP。这应与CMIP的IP相同。

| Home                 | Home                                                                                                    |                  |             |                                                               |  |  |  |  |  |
|----------------------|----------------------------------------------------------------------------------------------------|------------------|-------------|---------------------------------------------------------------|--|--|--|--|--|
| Data<br>Pare<br>Prop | Data Object Type: ExtensionServerInfo[]<br>Parent Managed Object ID: ExtensionManager<br>Property Path: extensionList["com.springpath.sysmgmt"].server |                  |             |                                                               |  |  |  |  |  |
| Propert              | Properties                                                                                                    |                  |             |                                                               |  |  |  |  |  |
| NAME                 | ТҮРЕ                                                                                                    | VALUE            |             |                                                               |  |  |  |  |  |
| [0]                  | ExtensionServerInfo                                                                                                    | NAME             | ТҮРЕ        | VALUE                                                         |  |  |  |  |  |
|                      |                                                                                                    | adminEmail       | string[]    | "admin@springpathinc.com"                                     |  |  |  |  |  |
|                      |                                                                                                    | company          | string      | "Springpath, Inc."                                            |  |  |  |  |  |
|                      |                                                                                                    | description      | Description | NAME TYPE VALUE                                               |  |  |  |  |  |
|                      |                                                                                                    |                  |             | label string "1297828382378014114:7656544413023044243"        |  |  |  |  |  |
|                      |                                                                                                    |                  |             | summary string "hx-2-cluster"                                 |  |  |  |  |  |
|                      |                                                                                                    | serverThumbprint | string      | "28:71:47:9A:C0:58:72:40:C0:E7:9A:DB:39:2A:A3:1A:FD:97:BF:D7" |  |  |  |  |  |
|                      |                                                                                                    | type             | string      | "springpath-cluster"                                          |  |  |  |  |  |
|                      |                                                                                                    | url              | string      | "https://                                                     |  |  |  |  |  |
| [1]                  | ExtensionServerInfo                                                                                                    | NAME             | ТҮРЕ        | VALUE                                                         |  |  |  |  |  |
|                      |                                                                                                    | adminEmail       | string[]    | "admin@springpathinc.com"                                     |  |  |  |  |  |
|                      |                                                                                                    | company          | string      | "Springpath, Inc." Same IP                                    |  |  |  |  |  |
|                      |                                                                                                    | description      | Description | NAME TYPE VALUE                                               |  |  |  |  |  |
|                      |                                                                                                    |                  |             | label string "HyperFlex Data Platform"                        |  |  |  |  |  |
|                      |                                                                                                    |                  |             | summary string "Manages Springpath storage"                   |  |  |  |  |  |
|                      |                                                                                                    | serverThumbprint | string      | "28:71:47:9A:C0:58:72:40:C0:E1:9A:DB:39:2A:A3:1A:FD:97:BF:D7" |  |  |  |  |  |
|                      |                                                                                                    | type             | string      | "vsphere-client-serenity"                                     |  |  |  |  |  |
|                      |                                                                                                    | url              | string      | "https://                                                     |  |  |  |  |  |

步骤14.如果服务器移动输出不显示相同的URL DNS名称,例如,如果**[0]ExtensionServerInfo**和 **[1]ExtensionServerInfo**是两个单独的URL DNS名称,则可能是问题并导致问题。 查找URL,即集群管理IP。在CtrlVM中验证DNS,然后执行以下步骤:

- •从HX集群禁用DNS。SSH至任何存储CtrlVM
- 验证DNS服务器:#stcli services dns show (获取DNS服务器的IP)
- 停止DNS:#stcli services dns remove —dns <DNS服务器IP>
- 检验DNS是否已停止:#stcli services dns show
- •从vCenter中删除extensionList ["com.springpath.sysmgmt"]移动(如步骤9所述)
- 将HX集群重新注册到vCenter(如步骤10所述)
- •从Web客户端注销并重新登录。验证插件是否显示。
- 将DNS服务器添加回hx集群:#stcli services dns add —dns <DNS服务器IP>
- 验证DNS服务器是否正在运行:#stcli services dns show

## 日志分析

### 日志收集

1. vCenter日志 — <u>https://kb.vmware.com/s/article/1011641</u>

2. Hyperflex storfs捆绑包 — <u>https://www.cisco.com/c/en/us/support/docs/hyperconverged-infrastructure/hyperflex-hx-data-platform/210831-Visual-guide-to-collect-Tech-Support-fil.html</u>

### 错误消息示例

1.检查vCenter虚拟机日志,如果vCenter与HX集群stMgr存在通信问题,则查找消息。

2. VCSA Virgo日志位置:/var/log/vmware/vsphere-client/logs/vsphere\_client\_virgo.log

3.检查stMgr日志位置:**/var/log/springpath/stMgr.log**,并查找与Hyperflex集群或vCenter插件对应 的错误消息或失败消息。

在问题情况下记录的示例:

stMgr failed to return a simple cluster name,

[2016-11-15T19:48:40.542Z] [WARN ] pool-9-thread-170000096 100001 200001com.storvisor.sysmgmt.service.ThriftServiceAccessFailed to get cluster namewhen checking for cluster access. org.apache.thrift.transport.TTransportException:java.net.UnknownHostException: cisco-storage-cluster.com

at org.apache.thrift.transport.THttpClient.flush(THttpClient.java:356)

- at org.apache.thrift.TServiceClient.sendBase(TServiceClient.java:65)
- at com.storvisor.sysmgmt.StMgr\$Client.send\_getName(StMgr.java:1308)
- at com.storvisor.sysmgmt.StMgr\$Client.getName(StMgr.java:1301)

at

com.storvisor.sysmgmt.service.ThriftServiceAccess.hasValidAccess(ThriftServiceAccess.java:228)

at

com.storvisor.sysmgmt.service.util.StorvisorServerCacheForceUpdaterThread.call(StorvisorServerCa cheForceUpdaterThread.java:28) at

com.storvisor.sysmgmt.service.util.StorvisorServerCacheForceUpdaterThread.call(StorvisorServerCa cheForceUpdaterThread.java:12)

at java.util.concurrent.FutureTask.run(Unknown Source)

at java.util.concurrent.ThreadPoolExecutor.runWorker(Unknown Source)

at java.util.concurrent.ThreadPoolExecutor\$Worker.run(Unknown Source)

at java.lang.Thread.run(Unknown Source)

Caused by: java.net.UnknownHostException: cisco-storage-cluster.com

at java.net.AbstractPlainSocketImpl.connect(Unknown Source)

at java.net.SocksSocketImpl.connect(Unknown Source)

at java.net.Socket.connect(Unknown Source)

at sun.security.ssl.SSLSocketImpl.connect(Unknown Source) 4.如果这无助,请打开Cisco TAC SR:<u>https://mycase.cloudapps.cisco.com/case</u>